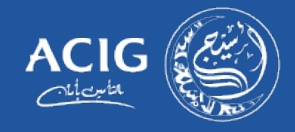

هذا دليل المستخدم لتقديم المطالبات أونلاين لتأمين المركبات الشامل للمؤمن لدى أسيج .

- قم بزيارة الرابط https://motorclaimsonline.acig.com.sa/od\_online/account/sign\_in
  - اتبع الخطوات بالتسلسل التالى:

١- اذا لم يكن لديك حساب الرجاء الضغط على انشاء حساب

| تسجيل الدخول اتشاء حساب |  | انشاء حساب | تسجيل الدخول |
|-------------------------|--|------------|--------------|
|-------------------------|--|------------|--------------|

٢- ادخل البيانات المطلوبة ثم "تقديم"

| ۵.                                                                   | رقم الهوا        |
|----------------------------------------------------------------------|------------------|
| د                                                                    | الاسم كاه        |
| د                                                                    | رقم جوا          |
| ţ.                                                                   | البريد الإلكترية |
| ــــــــــــــــــــــــــــــــــــــ                               | كلمة المرو       |
| كلمة المرور يجب أن تحترى على 8 حادث من ضمن الحادث رمز واحد على الأقل | 1.7 m 2.         |
| د ا                                                                  | ناكيد كلمة المرو |
| ادا است بردامج روبوت<br>reCAPTCHA<br>تسرسه - تنرد                    |                  |
| تعديم                                                                |                  |

المجموعة المتحدة للتأمين التعاوني Allied Cooperative Insurance Group

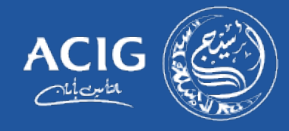

٣- سوف تصل لك رسالة برقم الطلب عبر رقم الجوال المسجل في ابشر للتحقق.

|                                        | رقم الطلب |
|----------------------------------------|-----------|
| الوقت المتيقي لصلاحية رمز التحقق 09:43 |           |
| <del>الآيم</del>                       | J         |

٤- استكمال عملية التوثيق لرقم الجوال

| _ |                       |            |              |
|---|-----------------------|------------|--------------|
|   | استئمال عملية التوثيق | انشاء حساب | تسجيل الدخول |
|   |                       |            |              |

٥- توجه إلى صفحة تسجيل الدخول

| ل الدخول | تسجي                       |  |
|----------|----------------------------|--|
|          |                            |  |
|          | رقم الهوية                 |  |
|          | كلمة المرور                |  |
|          |                            |  |
| ىك       | سجيل الدخر                 |  |
| ىل       | كلمة المرور<br>مىجېل الدخو |  |

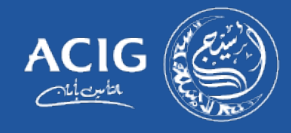

٦- لتقديم مطالبة شامل ، اضغط على "تقديم مطالبة شامل " الموجودة في أعلى صفحة الموقع.

| أسيج کير | العناية بالعملاء ٧ | طليات التعويضات ∨       | تروني المنتجات v | سيچ v المتجر الألك | الرئيسية عن أ.    |
|----------|--------------------|-------------------------|------------------|--------------------|-------------------|
|          | تسجيل الخروج       | تغير كلمة المرور الخاصه | دليل المستخدم    | تقديم مطالبة شامل  | مطالباتكم السابقة |
|          |                    |                         |                  |                    |                   |

- ٧- (فضلا ضرورة تعبئة الخانات بشكل تسلسلي من الأعلى للأسفل)
  - ٨- حدد مدينة المطالبة

|   | طلب تقديم مطالبة شامل الكترونية |                 |
|---|---------------------------------|-----------------|
| ~ | إحتيان مدينة المطالبة           | مدينة المطالبة* |
|   |                                 |                 |

٩- حدد معاينة الحادث "من قبل نجم او المرور"

| اختر معاينة الحادث بواسطة |                                            |
|---------------------------|--------------------------------------------|
| نجم                       | رقم الحالة *                               |
|                           | اختر معاينة الحادث بواسطة<br>تجم<br>العرور |

١٠- فضلا كتابة رقم الحادث المزودة من قبل مباشر الحادث

| رقع الحالة * |  |
|--------------|--|
|              |  |

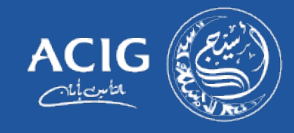

١١- فضلا ادخال اسم وهوية السائق وقت الحادث

| رقم الهوية الوطنية / الاقامة للسائق * |
|---------------------------------------|
| اسم السائق *                          |
|                                       |

١٢- اضافة الرقم التسلسلي للمركبة المؤمن عليها لدى أسيج

|  | الرقم التسلسلي للمركبة * |
|--|--------------------------|
|  |                          |

١٣- فضلا اختيار نوع الضرر وسبب الحادث ثم كتابة وصف الحادث

| • | المتر دوع الضرر   | نوع الضرر *  |
|---|-------------------|--------------|
| ~ | إهتيان سبب العادث | سيب العادث * |
|   |                   | وصف الدادث * |
|   |                   |              |

١٤- فضلا ادخال مبلغ المطالبة حسب التقديرات او مبلغ تقريبي

|  | ميلغ المطالبة * |
|--|-----------------|
|  |                 |

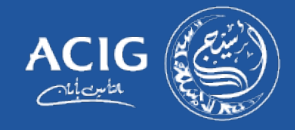

## ١٥- فضلا اضافة بيانات الايبان للمالك أو الوكيل

| Ś | SA | رقم الايبان *             |
|---|----|---------------------------|
|   | SA | إعادة إدخال رقم الاييان * |
|   |    |                           |

## ١٦- ارفق الصور المطلوبة والموافقة بعد قراءة الاحكام والشروط ثم "تقديم"

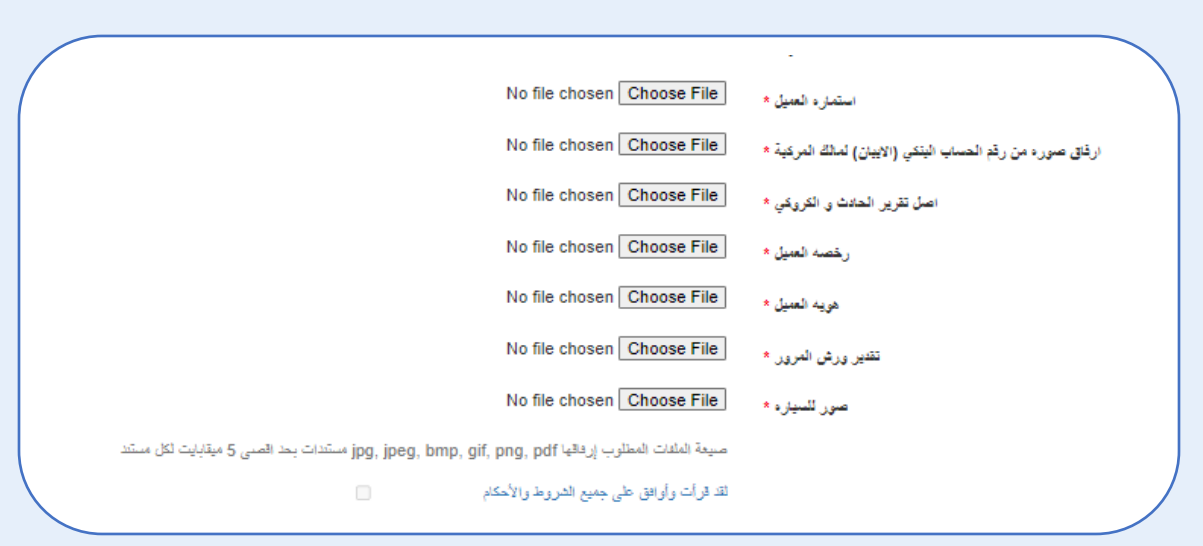

ملاحظة: في حال نسبة الخطاء ١٠٠% لايلزم ارفاق التقديرات

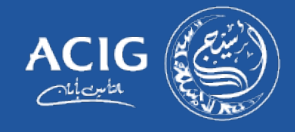

۱۷- ستظهر صفحة لتحديد مركز الصيانة ورش او وكالة حسب وثيقة التامين الخاصة بكم بعد تحديد المركز قم بالضغط على تقديم

|                   | 044                | مرس السبات - ال                   |       |
|-------------------|--------------------|-----------------------------------|-------|
|                   |                    |                                   |       |
| موقع مرفز الصيانة | علوان مركز الصيانة | اسم مرکز الصیانیة                 | تحديد |
| Google Man        |                    | and the state that the state of a |       |

١٨- عند الانتهاء من التقديم بنجاح، سوف تظهر هذه الرسالة مزودة برقم المطالبة

| CL/ | تم تسجيل مطالبتكم يتجاح . رقم مطالبتكم هي |  |
|-----|-------------------------------------------|--|
|     |                                           |  |